# Veiledning – Søknadsinnlevering i FHF-portalen

- Veiledningen gjelder søknadsinnlevering i FHFs nye digitale portal.
- Logg inn i portalen her: <u>https://app.fhf.no</u>
- Innlogging skjer via BankID, hvor du må søke opp og angi tilknytning til din organisasjon/arbeidsgiver.
- NB Utlysninger vil fortsatt finnes som tidligere på <u>www.fhf.no</u>, og offentliggjøres via nyhetsbrev, SoMe o.l. Når du klikker på utlysninger herfra, vil du rutes direkte til respektive utlysning i portalen.

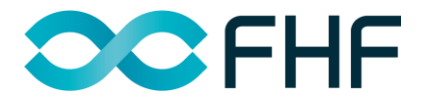

# Overordnet om oppsett/funksjonalitet

- Informasjon om hovedside
- Abonnere på varslinger om nye utlysninger
- Informasjon om menyvalg Søknader
- Informasjon om menyvalg Utlysninger
- Utlysningstekst og opprettelse av ny søknad
- Navigering i søknadsskjema
- Tekstfelt i søknadsskjema
- Lagring og lukking av søknadsskjema
- Invitere medsøkere til søknad

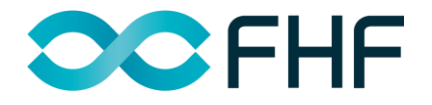

# **INFORMASJON OM HOVEDSIDE**

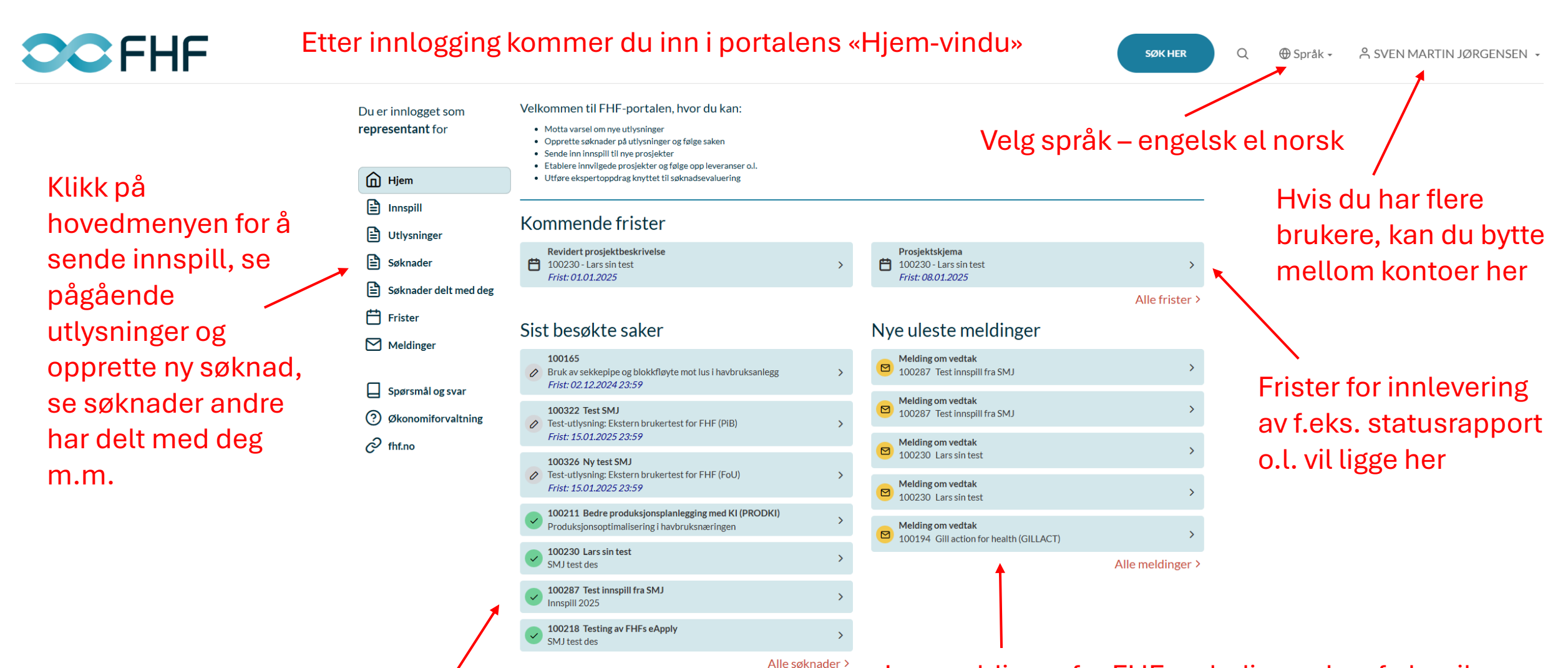

Gå direkte inn på saker du jobbet med sist

Les meldinger fra FHF vedr dine saker, f eks vil tilbakemelding på innsendte søknader legges her. Slike meldinger vil også mottas på epost (merk at disse kan havne i innboksen 'Annet' i Outlook)

# **ABONNERE PÅ VARSLER - NYE UTLYSNINGER**

|                                                                                                    |                  | 은 Min profil                                                                                                    |
|----------------------------------------------------------------------------------------------------|------------------|----------------------------------------------------------------------------------------------------|
| elkommen til FHF-portalen                                                                                   | , hvor du kan:   | Andre brukerkontoer                                                                                                    |
| <ul><li>Motta varsel om nye utlysninger</li><li>Opprette søknader på utlysninger og følge</li></ul>         | saken            | ->] Logg inn for                                                                                                    |
| <ul><li>Sende inn innspill til nye prosjekter</li><li>Etablere innvilgede prosjekter og følge opp</li></ul> | bleveranser o.l. |                                                                                                    |
| Utføre ekspertoppdrag knyttet til søknadse                                                                  | evaluering       | 유+ Søk tilknytning til ny organisasjon                                                                                                    |
| eileder for søknad på utlysninger                                                                           | finnes her       | [→ Logg ut                                                                                                    |
| ist besøkte saker                                                                                           |                  | Nye uleste meldinger                                                                                                    |
|                                                                                                    | Alle søknader >  | Ingen uleste meldinger.                                                                                                    |
|                                                                                                    |                  |                                                                                                    |
|                                                                                                    |                  |                                                                                                    |
|                                                                                                    |                  |                                                                                                    |
|                                                                                                    |                  | SØK HER Q 🕀 Språk 🗸 😤 SVEN MARTIN JØRGENSE                                                                                                    |
|                                                                                                    |                  | SØK HER Q ⊕ Språk - A SVEN MARTIN JØRGENSE                                                                                                    |
|                                                                                                    |                  | SØK HER Q ⊕ Språk + A SVEN MARTIN JØRGENSE                                                                                                    |
| Min profil                                                                                                  |                  | SØK HER Q ⊕ Språk + A SVEN MARTIN JØRGENSE                                                                                                    |
| Min profil<br>BrukerInformasjon                                                                             |                  | SØK HER Q ⊕ Språk - A SVEN MARTIN JØRGENSE<br>Kategori - Hovedkategori                                                                                                    |
| Min profil<br>BrukerInformasjon<br>Navn                                                                     | Organisasjon     | SØK HER Q ⊕ Språk - A SVEN MARTIN JØRGENSE<br>Kategori - Hovedkategori<br>Få varsel om nye utlysninger ved å abonnere på kategorier                                                                                |
| Min profil<br>BrukerInformasjon<br>Navn<br>SVEN MARTIN JØRGENSEN                                            | Organisasjon     | SØK HER Q ⊕ Språk - A SVEN MARTIN JØRGENSE<br>Kategori - Hovedkategori<br>Få varsel om nye utlysninger ved å abonnere på kategorier<br>nedenfor.<br>NAVN ABONNERE                                                  |
| Min profil<br>BrukerInformasjon<br>Navn<br>SVEN MARTIN JØRGENSEN<br>Telefon *                               | Organisasjon     | SØK HER Q ⊕ Språk - A SVEN MARTIN JØRGENSE<br>Kategori - Hovedkategori<br>Få varsel om nye utlysninger ved å abonnere på kategorier<br>nedenfor.<br>NAVN ABONNERE<br>40 Pelagisk ☑                                 |
| Min profil<br>BrukerInformasjon<br>Navn<br>SVEN MARTIN JØRGENSEN<br>Telefon *<br>91885848                   | Organisasjon     | SØK HER Q ⊕ Språk - A SVEN MARTIN JØRGENSE<br>Kategori - Hovedkategori<br>Få varsel om nye utlysninger ved å abonnere på kategorier<br>nedenfor.<br>NAVN ABONNERE<br>40 Pelagisk<br>30 Hvitfisk                    |
| Min profil<br>BrukerInformasjon<br>Navn<br>SVEN MARTIN JØRGENSEN<br>Telefon *<br>91885848<br>E-postadresse  | Organisasjon     | SØK HER Q ⊕ Språk - A SVEN MARTIN JØRGENSE<br>Kategori - Hovedkategori<br>Få varsel om nye utlysninger ved å abonnere på kategorier<br>nedenfor.<br>NAVN ABONNERE<br>40 Pelagisk 2<br>30 Hvitfisk 2<br>5 Havbruk 2 |

 For å registrere varslinger om nye utlysninger – klikk på navnet ditt øverst til høyre på siden og Min profil under nedtrekkmenyen.

Du kommer da inn på «Min profil», og kan huke av under Kategori på hvilke FHF-områder du ønsker varslinger når nye utlysninger legges ut i portalen.

## **INFORMASJON OM MENYVALG - SØKNADER**

SØK HER

Q

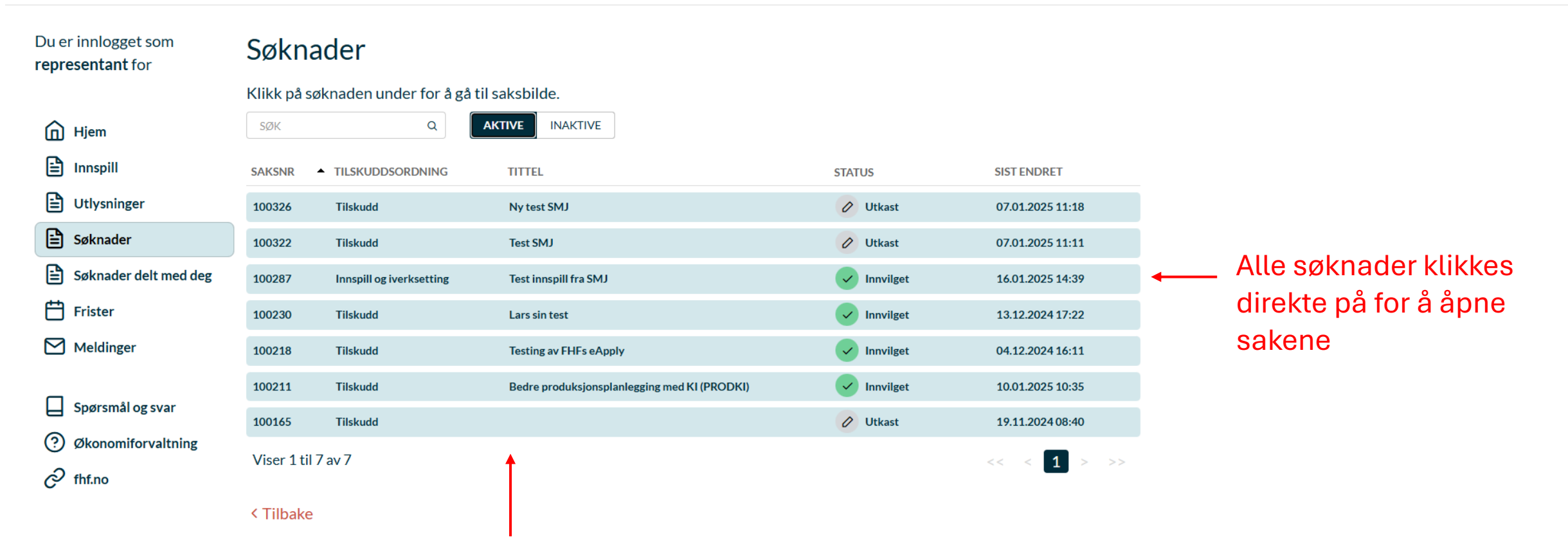

Under Søknader kan du se:

-Aktive, altså som er under arbeid (utkast) eller innvilgete -Inaktive, altså tidligere søknader med avslag

Under *Søknader delt med meg* ligger søknader som andre har invitert deg til å delta på (instruks for invitasjon følger senere i veiledningen)

## **INFORMASJON OM MENYVALG - UTLYSNINGER**

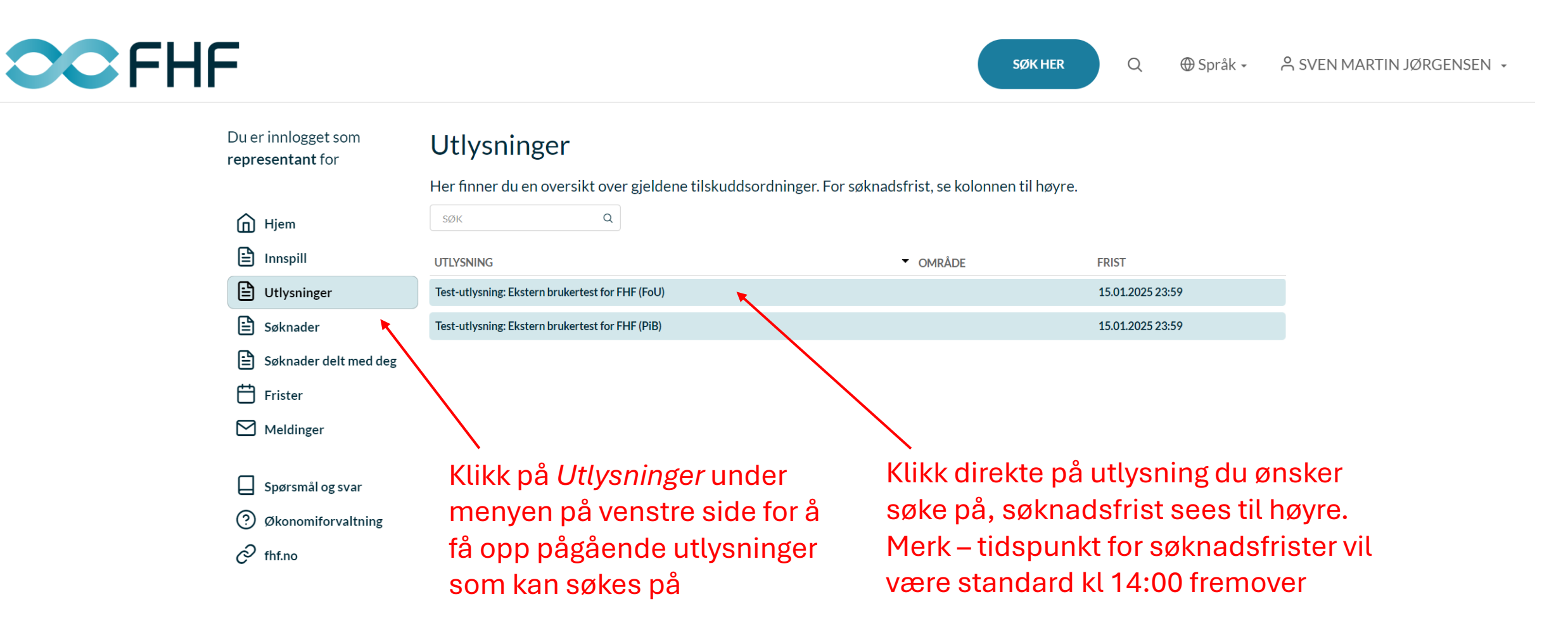

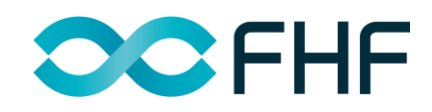

## **UTLYSNINGSTEKST & OPPRETTELSE AV NY SØKNAD**

| Du er innlogget som<br><b>representant</b> for |                                                                      | Test-utlysning: Ekstern brukertest for FHF (FoU)                                                                                                    |
|------------------------------------------------|----------------------------------------------------------------------|----------------------------------------------------------------------------------------------------|
|                                                |                                                                      | Frist 15.01.2025 23:59                                                                                                    |
|                                                | Hjem<br>Innspill<br>Utiysninger<br>Søknader<br>Søknader delt med deg | Ingress:<br>FHF etablerer ny seknaduportal og trenger testing fra eksterne brukere for vurdering av funksjonalitet og grensesnitt<br>Type konkurtanse:<br>Øekonomisk ramme:<br>Agen aramme<br>Søkeropplysnig FOU:<br>Sakere kan være universitets- og høgskolesektoren, forskningsinstitutter, forskningsmiliøer og bedrifter i sjømatnæringen.                                                                                                    |
|                                                | Frister                                                              | Tilsagnsmottaker må være et FoU-miljø, som også skal ha prosjektledelsen.                                                                                                    |
| ]<br>]<br>]<br>]<br>]<br>]                     | Spørsmål og svar<br>Økonomiforvaltning<br>fhf.no                     | Søkere kan være norske sjømatbedrifter i samarbeid med en eller flere teknologileverandører. Med sjømatbedrift menes bedrift<br>som omfattes av fiskeriunntaket i EØS-avtalen. Søkere kan også være teknologileverandører under forutsetning av at prosjektet<br>gjennomføres i forpliktende samarbeid med sjømatbedrift(er). Forskningsmiljøer kan også være bidragsytere i prosjekter.<br>Tilbakemelding til søkere om resultat av evaluering:<br>Januar 2025<br>Tidligst oppstart av prosjekt:<br>Januar 2025<br>Problemstilling:                                                                                                    |
|                                                |                                                                      | FFOreinstning.<br>FHF etablerer ny søknadsportal og trenger testing fra eksterne brukere for vurdering av funksjonalitet og grensesnitt<br><b>Målsetting:</b>                                                                                                    |
|                                                |                                                                      | Vurdering av FHF-portalen fra eksterne brukere med hensyn på funksjonalitet og grensesnitt<br>Avgrensninger og føringer:<br>• Det kan leveres inn et tematisk fritt prosjekforslag som test-søknad                                                                                                    |
|                                                |                                                                      | Organisering:<br>Oppdragsgiver er FHF som vil følge opp de enkelte prosjektene med en prosjektansvarlig fagsjef (FHF-ansvarlig).                                                                                                    |
|                                                |                                                                      | Utførende prosjektgruppe; Den som tildeles prosjektet/oppdraget organiserer team for gjennomføring av arbeidet. Arbeidet i<br>prosjektgruppen ledes av prosjektleder (CV for prosjektleder legges ved søknaden). Prosjektleder og planlagt team opplyses om i<br>prosjektbeskrivelsen. Eventuelt innleide ressurser og annet formalisert samarbeid skal beskrives detaljert og dokumenteres med<br>intensjonsavtaler.                                                                                                    |
|                                                |                                                                      | Referansegruppe: FHF vil oppnevne en referansegruppe bestående av personer som representerer næringen og har relevan-<br>kompetanse i forhold til det enkelte prosjektets målsettinger. Mandat for referansegruppen i prosjekter finansiert av FHF innes<br>under vedlegs. FHF-ansvarlig er ikke medlem, men skal delta i referansegruppens møter. Prosjekteder skal lede<br>referansegruppe-møtene, og andre fra prosjektgruppen kan delta når det er hensiktsmessig. Det bør avholdes mins ett årlig<br>fysisk møte i referansegruppen tilllegg til digitale møter ved behov, spesielt i forbindelse med viktige milepæler der veivalg i<br>prosjektet. Det skal avholdes fysisk møte før prosjektslutt for gjennomgang av sluttleveranser og sluttrappor før disse er å<br>betrakte som endelige. Husk å budsjettere med kostnader til referansegruppen øter i prosjektbeskrivelseg |
|                                                |                                                                      | Samarbeid med andre aktører: Dersom det er beskrevet samarbeid med bedrifter eller andre som bid af faglig eller finansielt, må<br>det legges ved signert intensjonsavtaler for det.                                                                                                    |
|                                                |                                                                      | <ul> <li>FHFs forbehold:</li> <li>FHF kan avvise prosjektforslag som ikke oppfyller utlysningens målsetting eller FHFs formalkrav.</li> <li>FHF kan be om avklaringer før og under evalueringen.</li> <li>FHF kan avlyse eller foreta ny utlysning.</li> <li>FHF kan foresporre søkere om å samarbeide om prosjektgjennomføringen hvir det er viktig for den totale prosjektkvaliteten.</li> <li>FHF kan forke kostern kompetanse ved vurdering av søknader.</li> <li>FHF kan gjenbruke hovedinformasjon om innvilgede prosjekt på FHFs nyttsider.</li> </ul>                                                                                                    |
|                                                |                                                                      | Behandling av søknader:                                                                                                    |
|                                                |                                                                      | <ul> <li>Søknadene rangeres basert på karaktersetting av evalueringskriveriene.</li> <li>En innstilling besluttes av FHF ut fra en totalvurdering av kriveriene.</li> <li>Søkere som besluttes tildelt støtte vil underrettes. Forutschninger for tilsagn presenteres og valgt(e) miljø(er) får en frist til å akseptere/avslå å delta i videre løp. NB - Tilsagn gi sikkupå dette stadiet.</li> <li>For PIB: Før tilsagn kan gis, må det utarbeides en sigtert forpliktende samarbeidsavtale mellom partene i prosjektet som regulerer rettigheter og plikter.</li> <li>FHF gir tilsagn til valgt(e) søker(e) der FHFs gipdende Standardvilkår på tilsagnstidspunktet legges til grunn.</li> <li>For PIB: Tilsagn til PIB-prosjekter gis inht Sjänsstotteregelverket.</li> <li>Etter endelig beslutning om tildeling av posjekt vil alle søkere bli varslet om utfall.</li> </ul>     |
|                                                |                                                                      | Vedlegg:                                                                                                    |
|                                                |                                                                      | r Hrs Standardvilkar: https://www.tbrno/prosjekter/prosjektdokumenter<br>Mandat og retningslinjer for referansegrupper i FHF: https://www.fhf.no/prosjekter/prosjektdokumenter                                                                                                    |
|                                                |                                                                      |                                                                                                    |

I neste vindu vil du se detaljer for valgte utlysning, tilsvarende som utlysningstekstene FHF tidligere har publisert på nettsiden under fanen utlysninger.

Nederst på siden finner du en knapp for å **opprette ny søknad** på denne utlysningen.

Merk at denne kan åpnes i ny fane (høyreklikk på mus) slik at du har mulighet til å lese utlysningsteksten i en annen fane enn nettskjemaet for utfylling av selve søknaden.

Før opprettelse/utfylling av søknaden, velger du hvilket språk du ønsker, enten norsk eller engelsk. Du kan til enhver tid endre språk under utfylling av søknad, ved å bruke Språk-feltet øverst til høyre på hovedsiden:

| 🖶 Sprak 🗸 | A SVEN MARTIN JØ |
|-----------|------------------|
| Bokmål    | Språk            |
| English   |                  |

## **NAVIGERING I SØKNADSSKJEMA**

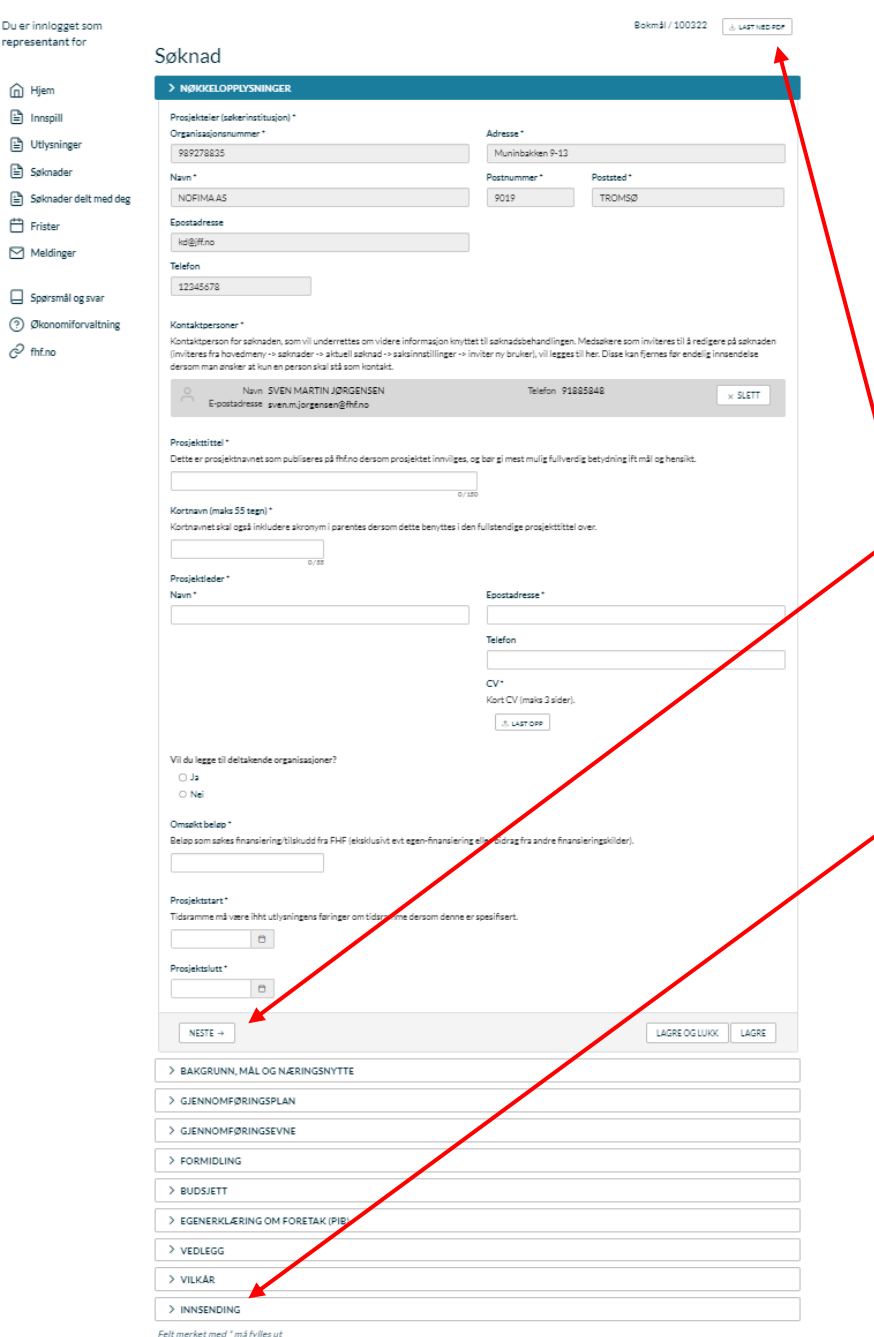

I søknadsskjemaet kommer opp alle felt som skal fylles ut ved å scrolle nedover på siden.

Du kan fritt hoppe mellom hovedfeltene ved å **klikke direkte på dem**, eller fylle ut i kronologisk rekkefølge og klikke videre, eller klikke «Neste» nederst på hvert felt, eller «Forrige» for tilbake til forrige felt.

← FORRIGE NESTE →

Det siste feltet «Innsending» er det siste du haker av og fullfører ved endelig innsendelse. Det er likevel mulig å laste opp igjen søknaden og redigere denne, så fremt søknadsfristen ikke er passert.

Øverst på siden (til høyre) er det mulig å laste ned en pdf kopi av søknaden.

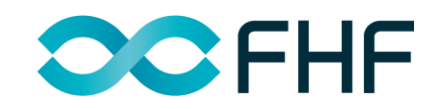

## **TEKSTFELT I SØKNADSSKJEMA**

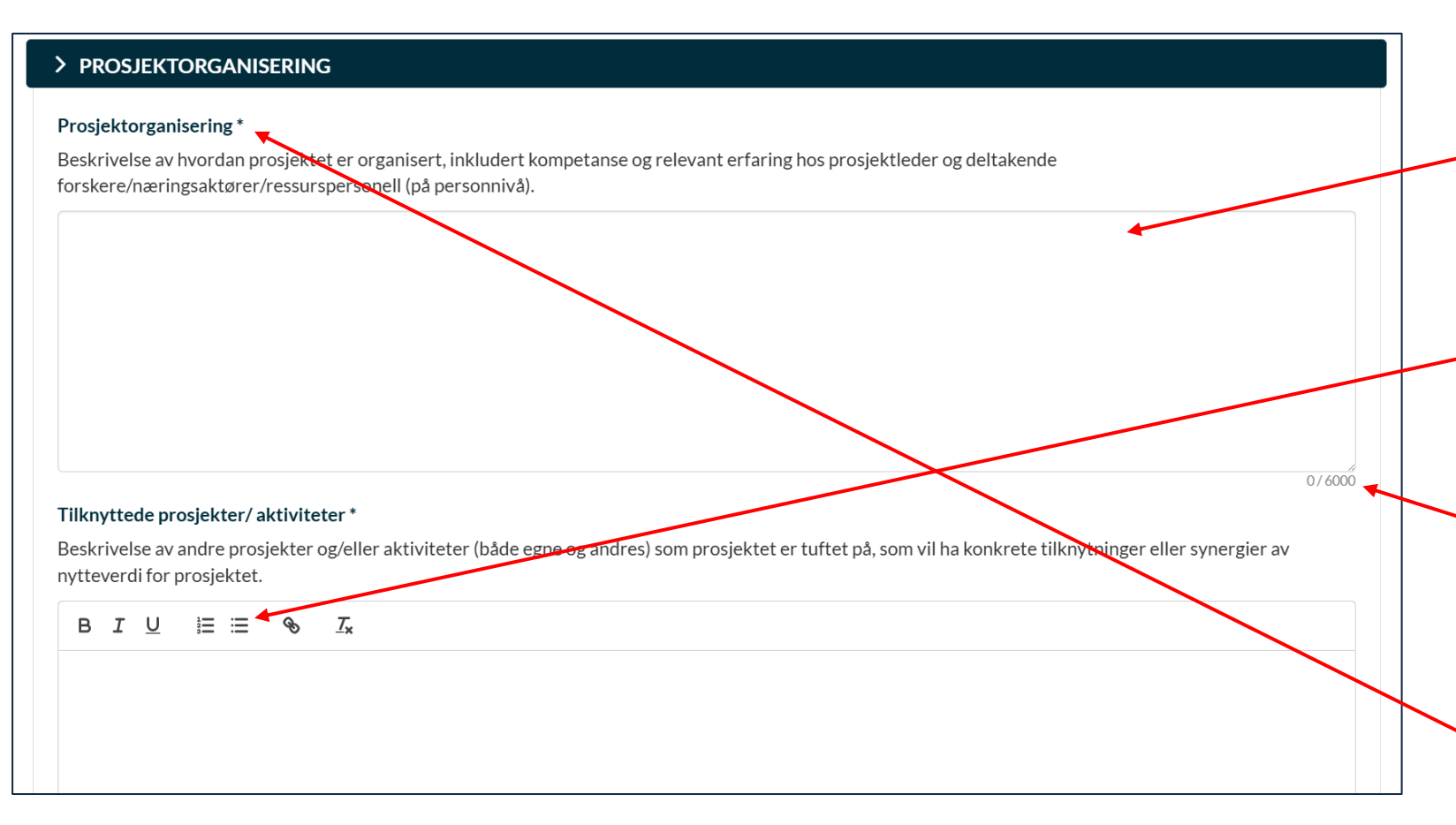

I systemet er det to ulike tekstfelter, enten et fritekstfelt (øverste eksempel), eller valgfritt mellom fritekst eller punktvise tekstinnlegg (nederste eksempel). Dersom sistnevnte er ønskelig, klikker man på kule/nummer-punktliste før tekst legges inn (se pil).

Merk at det er satt **maks antall tegn** (inkl mellomrom) for hvert tekstfelt, som vil bli markert med rødt dersom antall overskrides.

 De fleste felter er obligatoriske å fylle ut (felt merket med \*)

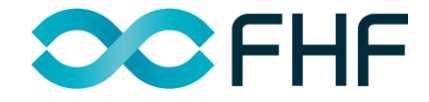

## LAGRING OG LUKKING AV SØKNADSSKJEMA

## > GJENNOMFØRINGSPLAN

#### Arbeidspakker

Beskrivelse av hvordan prosjektet planlegges gjennomført med vekt på konkrete aktiviteter som er nødvendige for å oppnå hovedmål/delmål. Dersom arbeidspakker bygger på hverandre, bør det vurderes å legge inn kriterier eller stop/go punkter for å gå videre i prosjektet.

For å opprette nye arbeidspakker etter første - klikk lagre og lukk, og gå videre med å legge inn en ny AP.

For å fjerne arbeidspakker - klikk først lagre og lukk, og deretter kan valgte APer fjernes under listen ved å klikke på 'X' (Slett) til høyre på linjen.

### Merk:

1) Det er obligatorisk å legge inn en arbeidspakke for prosjektledelse/administrasjon

2) Det kan legges inn maks 10 arbeidspakker

| + LEGG TIL                          |                  |                                 |
|-------------------------------------|------------------|---------------------------------|
| ← FORRIGE NESTE →                   |                  | LAGRE OG LUKK LAGRE             |
| Skjema og frister Saksinnstillinger |                  |                                 |
| Søknad<br>Status Ikke innsendt      | Frist 31.01.2025 | ☑ REDIGER SKJEMA × SLETT SØKNAD |

Systemet vil med jevne mellomrom automatisk lagre søknaden. Du kan også velge å aktivt lagre ved å klikke «Lagre».

Du kan til enhver tid gå ut av søknaden ved å klikke «Lagre og Lukk».

For å gjenoppta utfyllingen, går du inn på selve søknaden fra menyen «Søknader», og klikker «Rediger skjema».

Dersom du klikker «Slett søknad» ved en feil, vil det komme opp et nytt vindu med varsel, slik at du kan svare nei.

## **INVITERE MEDSØKERE TIL SØKNAD**

| Saksnummer 100340<br>Status Utkast / 27.01.202<br>Utlysning Ny iverksetting fra                                                                                                    | Dokument<br>25<br>a Ole                                            | er             |    |
|----------------------------------------------------------------------------------------------------|--------------------------------------------------------------------|----------------|----|
| Skjema og frister Saksin                                                                                                    | nnstillinger                                                       |                |    |
| Kontaktpersoner                                                                                                    | )                                                                  |                |    |
| NAVN                                                                                                    | E-POSTADRESSE                                                      | MOTTAR VARSLER |    |
| SVEN MARTIN JØRGENSEN                                                                                                    | sven.m.jorgensen@fhf.no                                            |                | Ja |
| A+ INVITER NY BRUKER                                                                                                    |                                                                    |                |    |
| Språk *<br>Språket man ønsker brev og varsler tilsendt på<br>English<br>Inviter ny bruker<br>En inviter bruker vil motta en e-pos                                                                                                    | v                                                                  | fulles ut      |    |
| En invitert bruker vil motta en e-pos<br>Fornavn *                                                                                                    | t med instrukser for å logge inn med sin nye konto. Alle felter må | rylles ut.     |    |
|                                                                                                    |                                                                    |                |    |
| Etternavn *                                                                                                    |                                                                    |                |    |
| E-postadresse *                                                                                                    |                                                                    |                |    |
| Organisasjonsform * <ul> <li>Norsk organisasjon registrert i Eni</li> <li>Norsk organisasjon uten organisasion</li> <li>Utenlandsk organisasjon</li> </ul> <li>Organisasjon * <ul> <li>SØK I ENHETSREGISTERET</li> </ul> </li> <li>Motta varsler på sak <ul> <li>JA</li> <li>NEI</li> </ul> </li> | netsregisteret<br>ijonsnummer<br>SEND INVITASJON                   |                |    |

Medsøkere kan inviteres til å skrive på en søknad ved å klikke på selve søknaden - velg fanen kalt *Saksinnstillinger* - klikk *Inviter ny bruker* og velg språk som medsøker skal inviteres på.

Da kommer et nytt vindu opp hvor navn, epost og organisasjonstilknytning legges inn. Her kan man også velge om medsøker skal motta varsler fra FHF om saken, f.eks. om utfall av søknadsbehandlingen. Klikk til slutt send invitasjon og medsøker vil få en epost om dette.

For medsøker ligger søknaden da under *Søknader delt med deg* på hovedmenyen til venstre.

# Veiledning til utfylling av søknad

# Felt for felt i kronologisk rekkefølge

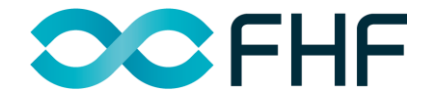

## NØKKELOPPLYSNINGER

| > NØKKELOPPLYSNINGER                                                                                                    |                                         |                                                           |
|----------------------------------------------------------------------------------------------------|-----------------------------------------|-----------------------------------------------------------|
| Prosjekteier (søkerinstitusjon) *<br>Organisasjonsnummer *                                                                                                    | Adresse *                               | z 59                                                      |
| Navn*                                                                                                    | Postnummer *                            | Poststed *                                                |
| SINTEF OCEAN AS                                                                                                    | 7052                                    | TRONDHEIM                                                 |
| Epostadresse                                                                                                    |                                         |                                                           |
|                                                                                                    |                                         |                                                           |
| Telefon                                                                                                    |                                         |                                                           |
|                                                                                                    |                                         |                                                           |
|                                                                                                    |                                         |                                                           |
| Kontaktpersoner *                                                                                                    |                                         |                                                           |
| Kontaktperson for søknaden, som vil underrettes om videre informasjon kr                                                                                        | nyttet til søknadsbehandlinge           | n.                                                        |
| Medsøkere (partnere) kan inviteres inn til å redigere på søknaden - gå inn p<br>Medsøker(e) vil da få epost med invitasjon til å logge seg på og få tilgang til | å Hovedmeny -> Søknader -><br>søknaden. | Aktuell søknad -> Saksinnstillinger -> Inviter ny bruker. |
| Medsøkere kan fjernes før endelig innsendelse dersom man ønsker at kun e                                                                                        | en person skal stå som kontak           | t. NB - Dersom du sletter deg selv som kontaktperson,     |
| vil søknaden fjernes fra din side og du mister tilgangen.                                                                                                    |                                         |                                                           |
| Navn SVEN MARTIN JØRGENSEN     E-postadresse sven.m.jorgensen@fhf.no                                                                                            | Telefon 92                              | 1885848 × SLETT                                           |
|                                                                                                    |                                         |                                                           |
| Prosjekttittel *                                                                                                    |                                         |                                                           |
| Dette er prosjektnavnet som publiseres på fhf.no dersom prosjektet innvilg                                                                                      | ges, og bør gi mest mulig fullve        | rdig betydning ift mål og hensikt.                        |
|                                                                                                    |                                         |                                                           |
|                                                                                                    | 0/150                                   |                                                           |

Din tilknytning vil automatisk bli satt opp som prosjekteier, og du vil stå som kontaktperson, dvs mottar informasjon knyttet til behandling og utfall for søknaden.

Merk informasjonen i skjemaet vedr sletting av deg selv som kontaktperson, som vil medføre at søknaden fjernes fra din side i portalen. Dersom du klikker slett, må du først være sikker på at andre medsøkere er lagt til og kan ha tilgang til søknaden (det vil komme opp et varselsvindu hvor du må aktivt bekrefte at du sletter).

## **NØKKELOPPLYSNINGER**

| Vil du legge til deltakende organisasjoner?                                                                                                    |                   | Medsøker                |                    |
|----------------------------------------------------------------------------------------------------|-------------------|-------------------------|--------------------|
| ● Ja                                                                                                    |                   | Land                    |                    |
| ○ Nei                                                                                                    |                   | Norge                   | ~                  |
|                                                                                                    |                   | Organisasjon            |                    |
| Prosjektpartnere (deltakende organisasjoner)                                                                                                    |                   | 50K I ENHETSREGISTERET  | ~                  |
| Prosjektpartnere skal være aktive deltakere med finansiering/budsjettpost(er).                                                                                        |                   | Navn *                  | Epostadresse       |
| Merk - Om man vil legge til flere partnere, klikk <i>Lagre og opprett ny</i> . Husk da å først velge nasjon/land øverst, for å aktivere automati<br>Enhetsregisteret. | sk opphenting fra |                         |                    |
| Navn NORCE NORWEGIAN RESEARCH Organisasionserium 919408049                                                                                                    |                   | Adresse *               | Telefon            |
| CENTRE AS                                                                                                    | LG REDIGER        |                         |                    |
| Adresse Nygårdsgaten 112 Telefon 12345678                                                                                                    | × SLETT           | Postnummer * Poststed * |                    |
| 5008 BERGEN                                                                                                    |                   |                         |                    |
| Norge                                                                                                    |                   |                         |                    |
| + LEGG TIL MEDSØKER                                                                                                    |                   |                         | LAGRE OG LUKK      |
| Faglig ansvarlig organisasjon                                                                                                    |                   |                         |                    |
| Dersom faglig ansvarlig organisasjon skal være en annen enn prosjekteier (altså mottaker av tilskuddet), så registrerer du det her.                                   |                   | Du kan legge ti         | Inrosiektdeltake   |
|                                                                                                    |                   |                         |                    |
| 1 <veig></veig>                                                                                                    | × ×               | a nuke av «Ja» (        | од кикке ра «+Leg  |
| <veig> Intension NORCE NORWEGIAN RESEARCH CENTRE AS</veig>                                                                                                    |                   | medsøker». Me           | edsøker søkes op   |
| Ved flere SINTEF OCEAN AS                                                                                                    |                   |                         |                    |
|                                                                                                    |                   | legges tit har d        | u Klikker Lagre Og |
|                                                                                                    |                   | Dersom flere p          | artnere skal legg  |
|                                                                                                    |                   |                         | - 00               |

I noen tilfeller ønsker man at en annen organisasjon enn mottaker av evt tilskudd skal være faglig ansvarlig for prosjektet. Denne velges fra nedtrekkmeny under feltet Faglig ansvarlig organisasjon, hvor alle partnere vil være tilgjengelige for valg.

re ved gg til pog lukk. es til klikker du *Lagre og opprett ny*. Husk da og først velge land øverst før du søker opp ny organisasjon.

GRE OG OPPRETT NY

## NØKKELOPPLYSNINGER

### Intensjonserklæring\*

Ved flere parter i prosjektet, skal det vedlegges signert intensjonsavtale mellom prosjekteier og samarbeidspartnere.

⊥ LAST OPP

### Omsøkt beløp \*

Beløp som søkes finansiering/tilskudd fra FHF (eksklusivt evt egen-finansiering eller bidrag fra andre finansieringskilder).

## Prosjektstart\*

Tidsramme må være ihht utlysningens føringer om tidsramme dersom denne er spesifisert.

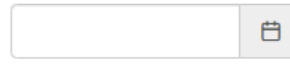

## Prosjektslutt \*

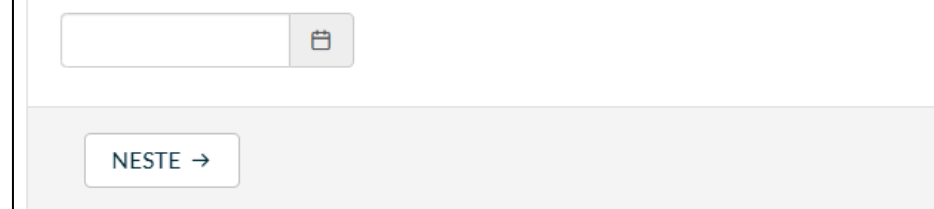

Merk at det er obligatorisk å laste opp **intensjonserklæringer** (letter of intent – altså ikke juridisk forpliktende kontrakter) om prosjektsamarbeidet for alle partnere i prosjektet som har kostnadsposter i budsjettet.

**Omsøkt beløp** er summen som søkes finansiert fra FHF, uten evt egeninnsats fra prosjektpartnerne. For utlysninger med ÅPEN økonomisk ramme må det legges inn omsøkt beløp her FØR budsjett legges inn.

**Prosjektets tidsramme** må være i henhold til hva som er spesifisert for utlysningen. Merk at rammen ikke 'huskes' videre for andre tidsfelt nedstrøms i skjemaet, under gjennomføringsplan (arbeidspakker) og budsjett (kostnader pr arbeidspakke).

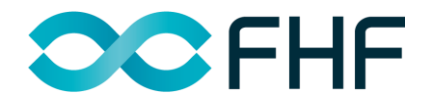

# BAKGRUNN, MÅL OG NÆRINGSNYTTE

## > BAKGRUNN, MÅL OG NÆRINGSNYTTE

#### Merk:

-Illustrasjoner til teksten (som f eks figurer, tabeller o.l.) kan lastes opp under Bakgrunnsavsnittet, som referert til i teksten.

-Liste over referanser benyttet i tekstfelt lastes opp under avsnitt *Vedlegg* -> *Referanseliste*, helt nederst i søknadsskjemaet. Listen kan være på valgfritt format, det samme gjelder hvordan siteringer i teksten legges inn.

#### Bakgrunn \*

Beskrivelse av kunnskapsstatus, erfaringer og lignende som leder opp til problemstilling(er) som prosjektet skal løse, med nødvendige referanser.

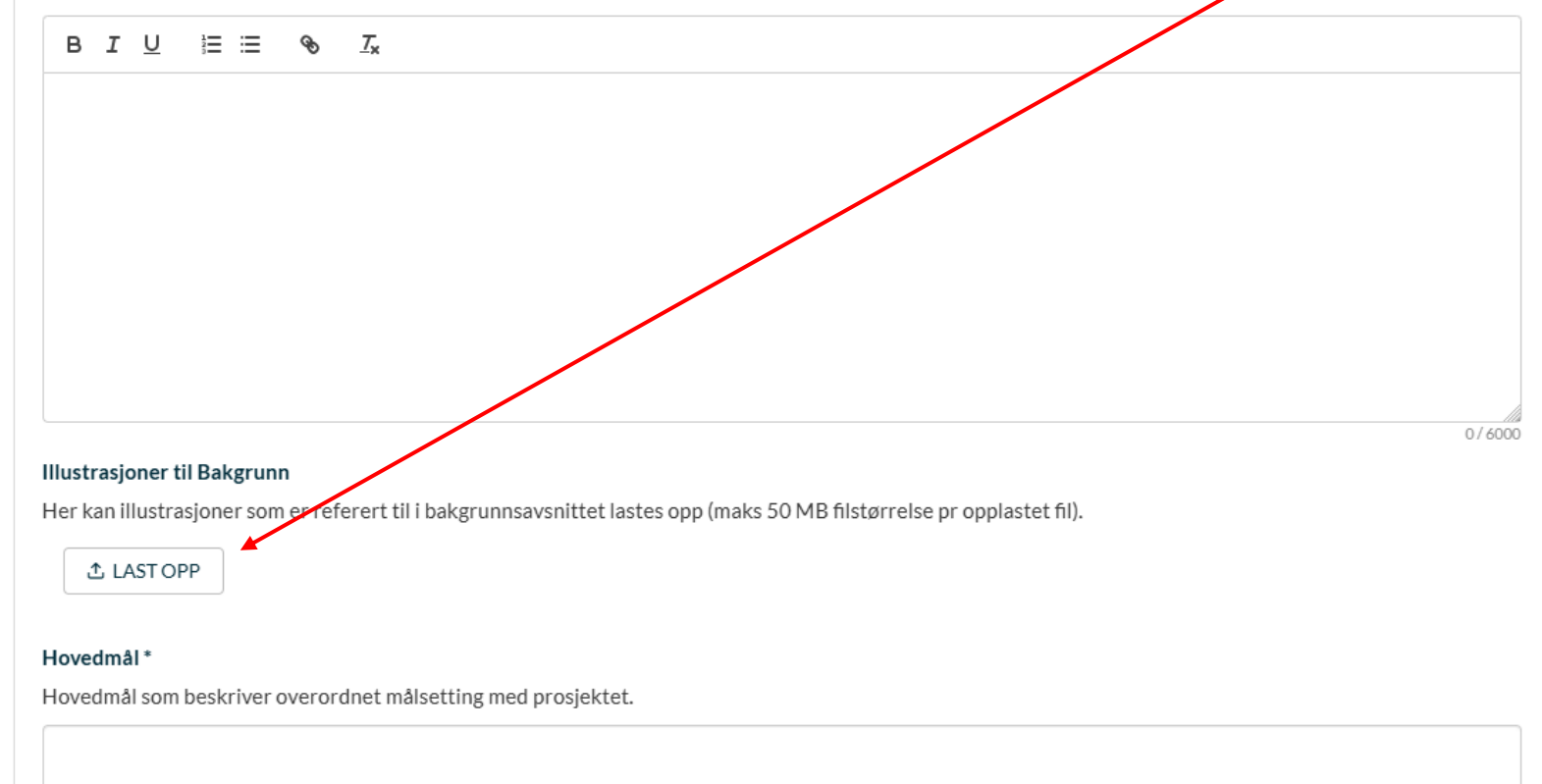

Merk hjelpeteksten i blått vedr opplasting av evt illustrasjoner som det refereres til i teksten. Slike lastes opp rett under Bakgrunnsavsnittet (maks 50 MB pr fil).

Referanseliste lastes opp i et eget vedlegg nederst i søknadsskjemaet (avsnitt *Vedlegg*).

Merk at bakgrunnsavsnittet har en begrensning på <u>10 000 tegn med</u> <u>mellomrom</u>. Tekst-editoren er begrenset til mulighet for fet, kursiv og understreking av tekst. Hevet og senket skrift er dessverre ikke mulig p.t.

Evt lenker til URL'er kan legges inn ved å klikke på dette ikonet:

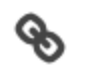

# **BAKGRUNN, MÅL OG NÆRINGSNYTTE**

#### Næringsnytte \*

Beskrivelse av hvordan resultatene fra prosjektet vil gi nytteverdi for næringen på kort og lang sikt, gjerne med tallfesting eller kvantifisering av nytteverdi dersom mulig.

#### Bærekraft

Se forklaring av taksonomimålene og hjelp til vurdering av prosjektets bidrag til disse her.

Kryss av i tabellen; vurdering av om prosjektet vurderes å ha positiv (evt. negativ) effekt på det enkelte taksonomimål. Ett prosjekt kan bidra til flere mål samtidig.

0/4000

| TAKSONOMIMÅL                                                                                       | POSITIVE EFFEKTER | NEGATIVE EFFEKTER |  |  |  |
|----------------------------------------------------------------------------------------------------|-------------------|-------------------|--|--|--|
| 1 Redusere og forebygge klimagassutslipp                                                           |                   |                   |  |  |  |
| 2 Tilpasning til klimaendringer                                                                    |                   |                   |  |  |  |
| 3 Bærekraftig bruk og beskyttelse av vann- og marine ressurser                                     |                   |                   |  |  |  |
| 4 Omstilling til en sirkulærøkonomi, avfallsforebygging og gjennvinning                            |                   |                   |  |  |  |
| 5 Forebygging og kontroll av forurensning                                                          |                   |                   |  |  |  |
| 6 Verne om og restaurere naturmangfold og økosystemer                                              |                   |                   |  |  |  |
| Redegjør kort for prosjektets viktigste bidrag til miljømålene og prosjektets effekt på bærekraft. |                   |                   |  |  |  |
|                                                                                                    |                   |                   |  |  |  |

Merk at det er et eget felt for prosjektets bidrag til bærekraft, med avkrysning av mulige effekter knyttet til EUs taksonomimål. En forklaring av målene kan leses ved henvisning til en egen nettside (lenke).

Prosjektets viktigste bidrag til miljømålene og effekt på bærekraft redegjøres for i tekstfeltet under. Husk også å vurdere mulige effekter av drift av prosjektet, som f.eks. tiltak for redusert klimautslipp knyttet til reisevirksomhet, gjenbruk av materiell, forsøksdyr/prøver e.l.

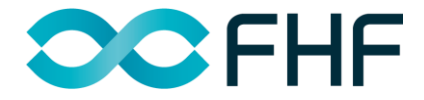

## **GJENNOMFØRINGSPLAN**

## > GJENNOMFØRINGSPLAN

### Arbeidspakker

Beskrivelse av hvordan prosjektet planlegges gjennomført med vekt på konkrete aktiviteter som er nødvendige for å oppnå hovedmål/delmål. Dersom arbeidspakker bygger på hverandre, bør det vurderes å legge inn kriterier eller stop/go punkter for å gå videre i prosjektet.

For å opprette nye arbeidspakker etter første - klikk lagre og lukk, og gå videre med å legge inn en ny AP.

## Merk:

1) Det er obligatorisk å legge inn en arbeidspakke for prosjektledelse/administrasjon

## 2) Maks antall arbeidspakker er satt til 10 stk

| ← FORRIGE NESTE → LAGRE OG LUKK LAGRE GJENNOMFØRINGSEVNE | + LEGG TIL         |                     |
|----------------------------------------------------------|--------------------|---------------------|
| GJENNOMFØRINGSEVNE                                       | ← FORRIGE NESTE →  | LAGRE OG LUKK LAGRE |
|                                                          | GJENNOMFØRINGSEVNE |                     |

Gjennomføringsplanen er strukturert i arbeidspakker, hvor du må klikke «+ Legg til» for å opprette første arbeidspakke.

Merk at det er obligatorisk med en AP for prosjektledelse/administrasjon.

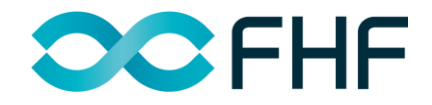

## **GJENNOMFØRINGSPLAN**

| r <b>beidspakketittel *</b><br>ittel skal være selvforklarende og knyttet til effektmå                                                                                | il/formål, altså ikke angivelse av tilstand/aktivitet (f eks fiskeforsøk 1). |
|----------------------------------------------------------------------------------------------------|------------------------------------------------------------------------------|
|                                                                                                    | 0.000                                                                        |
| .nsvarlig person *                                                                                                    | 07.200                                                                       |
| erson som er ansvarlig for denne AP (forsker, nærings                                                                                                    | saktør e.l.)                                                                 |
| avn *                                                                                                    |                                                                              |
|                                                                                                    |                                                                              |
| rbeidssted                                                                                                    |                                                                              |
|                                                                                                    |                                                                              |
|                                                                                                    |                                                                              |
|                                                                                                    | 0/4000                                                                       |
| eltakende personer                                                                                                    |                                                                              |
| idragsytere til respektive AP - forskere, næringsaktør                                                                                                    | rer el andre involverte.                                                     |
| + LEGG TIL MEDSØKER Q KOPIER TIDLIGERE                                                                                                    | OPPFØRING                                                                    |
|                                                                                                    |                                                                              |
| idsramme                                                                                                    |                                                                              |
| idsramme<br>FRA KVARTAL/ÅR*                                                                                                    | til kvartal/År•                                                              |
| idsramme<br>FRA KVARTAL/ÅR*<br>1 SØK                                                                                                    | <b>τιι κναγται/Άr</b> *                                                      |
| idsramme<br>FRA KVARTAL/ÅR*<br>1 SØK                                                                                                    | TIL KVARTAL/ÅR*                                                              |
| idsramme<br>FRA KVARTAL/ÅR*<br>1 SØK<br>ypoteser/forskningsspørsmål<br>onkrete etterprøvbare hypoteser som ligger til grunn                                           | TIL KVARTAL/ÅR*<br>✓ SØK ✓                                                   |
| idsramme<br>FRA KVARTAL/ÅR*<br>1 SØK<br>lypoteser/forskningsspørsmål<br>onkrete etterprøvbare hypoteser som ligger til grunn<br>B I U ≔ = 9 7.                        | TIL KVARTAL/AR*       V       SØK       v                                    |
| idsramme<br>FRA KVARTAL/ÅR*<br>1 SØK<br>Ivpoteser/forskningsspørsmål<br>ionkrete etterprøvbare hypoteser som ligger til grunn<br>B I U i≣ ≔ � I <sub>x</sub>          | TIL KVARTAL/ÅR*         V         SØK         Ifor hver arbeidspakke         |
| idsramme<br>FRA KVARTAL/ÅR*<br>1 SØK<br>1 SØK<br>Ivpoteser/forskningsspørsmål<br>ionkrete etterprøvbare hypoteser som ligger til grunn<br>B I U IΞ Ξ � T <sub>x</sub> | TIL KVARTAL/ÅR*       V       søk       *                                    |
| idsramme<br>FRA KVARTAL/ÅR*<br>1 SØK<br>lypoteser/forskningsspørsmål<br>onkrete etterprøvbare hypoteser som ligger til grunn<br>B I U ⊨ ≔ � I <sub>k</sub>            | TIL KVARTAL/ÅR*       V       søk       v                                    |
| idsramme<br>FRA KVARTAL/ÅR*<br>1 SØK<br>ypoteser/forskningsspørsmål<br>onkrete etterprøvbare hypoteser som ligger til grunn<br>B I U  Ξ ≔ � I <sub>x</sub>            | TIL KVARTAL/ÅR*                                                              |
| idsramme<br>FRA KVARTAL/ÅR*<br>1 SØK<br>lypoteser/forskningsspørsmål<br>lonkrete etterprøvbare hypoteser som ligger til grunn<br>B I U IΞ IΞ � J X                    | TIL KVARTAL/ÅR*                                                              |
| idsramme<br>FRA KVARTAL/ÅR*<br>1 SØK<br>1 SØK<br>Søk<br>Søk<br>Søk<br>Søk<br>Søk<br>Søk<br>Søk<br>Søk                                                                 | Ifor hver arbeidspakke                                                       |
| idsramme<br>FRA KVARTAL/ÅR*<br>1 SØK<br>ypoteser/forskningsspørsmål<br>onkrete etterprøvbare hypoteser som ligger til grunn<br>B I U ⊨ ≔ � T <sub>x</sub>             | TIL KVARTAL/ÅR*                                                              |
| idsramme<br>FRA KVARTAL/ÅR*<br>1 SØK<br>lypoteser/forskningsspørsmål<br>onkrete etterprøvbare hypoteser som ligger til grunn<br>B I U ⊨ ≔ � I <sub>x</sub>            | TIL KVARTAL/ÅR*                                                              |

For hver arbeidspakke vil du nå få opp et nytt vindu med diverse tekstfelt til utfylling som følger hver arbeidspakke.

Du kan legge til personer som skal delta på AP'en, ved å klikke *Legg til medsøker*. Personer som er lagt til tidligere kan hentes automatisk fra *Kopier tidligere oppføring*.

For å legge til neste arbeidspakke, må du klikke «Lagre og lukk» nederst på siden, før du igjen kan legge til ny. Her vil det komme en funksjon for «Lagre og opprett ny» etter hver arbeidspakke, men denne er under utvikling.

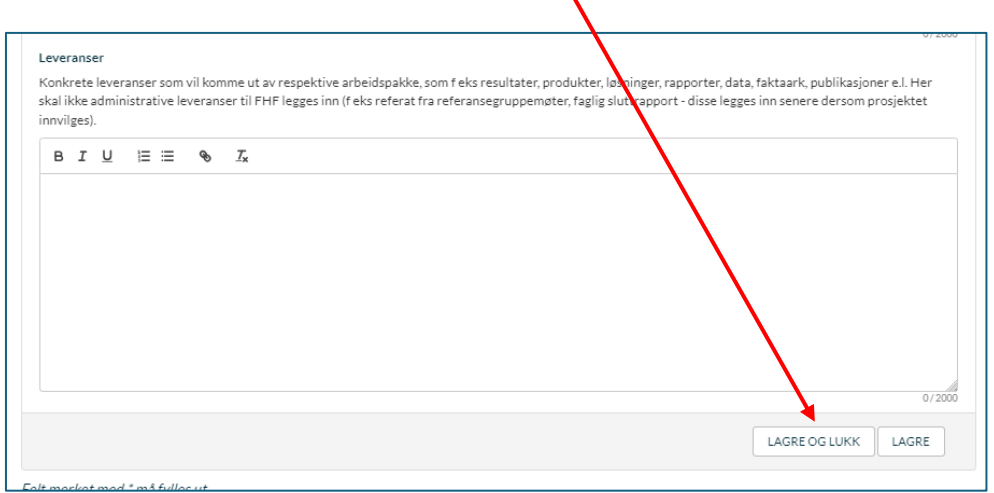

## **GJENNOMFØRINGSPLAN**

## > GJENNOMFØRINGSPLAN

#### Arbeidspakker

Beskrivelse av hvordan prosjektet planlegges gjennomført med vekt på konkrete aktiviteter som er nødvendige for å oppnå hovedmål/delmål. Dersom arbeidspakker bygger på hverandre, bør det vurderes å legge inn kriterier eller stop/go punkter for å gå videre i prosjektet.

For å opprette nye arbeidspakker etter første - klikk lagre og lukk, og gå videre med å legge inn en ny AP.

For å fjerne arbeidspakker - klikk først lagre og lukk, og deretter kan valgte APer fjernes under listen ved å klikke på 'X' (Slett) til høyre på linjen.

#### Merk:

1) Det er obligatorisk å legge inn en arbeidspakke for prosjektledelse/administrasjon

#### 2) Det kan legges inn maks 10 arbeidspakker

|              | #     | # TITTEL                                                  |       |
|--------------|-------|-----------------------------------------------------------|-------|
| $\checkmark$ |       | 1 Prosjektledelse                                         | ×     |
| $\checkmark$ |       | 2 Utredning av tiltak for styrket biosikkerhet            | ×     |
| ×            |       | 3 Uttesting og evaluering av utvalgte biosikkerhetstiltak | ×     |
| +            | LEGG  | GG TIL GG TIL GG TIL                                      |       |
| •            | ← FOI | ORRIGE NESTE →                                            | LAGRE |

Arbeidspakkene vil legges i en nummerert liste under hovedfeltet for Gjennomføringsplanen etter at du har lagret og lukket. Det er derfor ikke nødvendig å legge inn AP-nummer i forkant av AP-tittel når denne skrives.

For å endre på en AP som allerede er lagt inn, klikk på APen for å åpne og redigere.

Arbeidspakker kan fjernes ved å klikke på X-feltet til høyre. Du vil få opp et varselvindu for å bekrefte endelig sletting.

## PROSJEKTORGANISERING

#### > PROSJEKTORGANISERING

#### Prosjektorganisering\*

Beskrivelse av hvordan prosjektet er organisert, inkludert kompetanse og relevant erfaring hos prosjektleder og deltakende forskere/næringsaktører/ressurspersonell (på personnivå).

#### Tilknyttede prosjekter/aktiviteter\*

Beskrivelse av andre prosjekter og/eller aktiviteter (både egne og andres) som prosjektet er tuftet på, som vil ha konkrete tilknytninger eller synergier av nytteverdi for prosjektet.

| в    | I     | U      | 12   | ≣       | Ø      | $I_{\mathbf{x}}$                               |
|------|-------|--------|------|---------|--------|------------------------------------------------|
|      |       |        |      |         |        |                                                |
|      |       |        |      |         |        |                                                |
|      |       |        |      |         |        |                                                |
|      |       |        |      |         |        |                                                |
|      |       |        |      |         |        |                                                |
|      |       |        |      |         |        |                                                |
|      |       |        |      |         |        |                                                |
|      |       |        |      |         |        |                                                |
|      |       |        |      |         |        | 0/20                                           |
| Kval | itet  | ssikri | ng * |         |        |                                                |
| Rede | ergjø | ør for | nvor | lan søl | knaden | g arbeidet/gjennomføringen er kvalitetssikret. |

Under prosjektorganisering er det flere tekstfelt til utfylling. Se hjelpetekst for veiledning.

Under tilknyttede aktiviteter, kan man gjerne legge inn lenker til nettsider el andre infosider for evt andre prosjekter dersom relevant (klikk på lenke-ikonet for å legge til).

0/6000

I nederste felt *Åpenhet rundt prosjekt og resultater* kan man forklare om det er forhold knyttet til f.eks. patenter eller IPR som bør tas hensyn til ift åpenhet om resultatene.

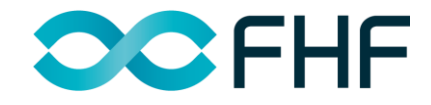

## FORMIDLING

| > FORMIDLING                                                            |                                                        |                                              |                                            |
|-------------------------------------------------------------------------|--------------------------------------------------------|----------------------------------------------|--------------------------------------------|
| Plan for formidling *<br>Beskrivelse av planer for formidling og        | g kommunikasjon av resultatene til ulike               | e målgrupper for å sikre nytteverdi for næri | ingen.                                     |
|                                                                         |                                                        |                                              |                                            |
|                                                                         |                                                        |                                              |                                            |
|                                                                         |                                                        |                                              |                                            |
| Formidlingstiltak *                                                     |                                                        |                                              | 0/3000                                     |
| Legg inn konkrete tiltak for formidling<br>o.l. ikke skal være med her. | ; av resultatene til ulike mål <del>gru</del> pper. Me | rk at administrative leveranser til FHF som  | f eks faglig sluttrapport, statusrapporter |
| MÅLGRUPPE*                                                              | VIRKEMIDDEL*                                           | BESKRIVELSE*                                 | TIDSFRIST*                                 |
| 1                                                                       |                                                        |                                              | 🗎 🗎 × 🕇                                    |
| + LEGG TIL RAD                                                          |                                                        |                                              |                                            |
| ← FORRIGE NESTE →                                                       |                                                        |                                              | LAGRE OG LUKK LAGRE                        |

Under Formidling er det først et
fritekstfelt for overordnet
beskrivelse av planer for formidling og kommunikasjon av resultatene.

. Under Formidlingstiltak legges inn konkrete tiltak med målgruppe, virkemiddel og en kort beskrivelse, samt tentativ tidsfrist.

Tiltakene vil nummereres og kan slettes ved å klikke X til høyre.

Merk at man <u>ikke</u> skal legge inn administrative leveranser til FHF her.

## BUDSJETT

#### > BUDSJETT Omsøkt beløp (NOK) Dette er beløpet som søkes finansiert av FHF ekslusivt evt finansering fra andre kilder, som f eks egeninnsats fra partnerbedrifter. 4 000 000 Kostnadsplan arbeidspakker \* Beløp fra finansieringsplanen må fordeles på respektive arbeidspakker. ÅR TIL\* ARBEIDSPAKKETITTEL\* KOSTNAD\* ÅR FRA\* + LEGG TIL RAD Lønnsbudsjett Skriv inn antall timer og timestas for hver stillingskategori (nedtrekksmeny) for hver partner per år. Trykk lagre for å oppdatere budsjettet. ÅR\* DELTAGER\* TIMEANTALL\* TIMESATS\* LØNNSKOSTNADER STILLINGSKATEGORI\* + LEGG TIL RAD Kostnadsbudsiett Skriv inn beløp for øvrige kostnader per partner og år. Trykk lagre for å oppdatere budsjettet SPESIFIKASJO SPESIFIKASION ÅR\* DELTAGER\* REISEKOSTNADER' ANDRE KOSTNADER' REISEKOSTNADER KOSTNADER + LEGG TIL RAD

#### Finanseringsplan

Hent automatisk opp budsjettall for finansieringsplanen ved å klikke "+ LEGG TIL RAD" og deretter hente opp hver prosjektpartner og prosjektår fra nedtrekksmeny. Trykk deretter LAGRE og summer blir automatisk hentet opp fra tabellene over. Angi videre evt beløp for egeninnsats/-finansiering for hver rad i budsjettet. Ingen egeninnsats/-finansiering settes til null.

| ÅR*   | DELTAGER* | TILSKUDD FHF | TILSKUDD<br>ANDRE* | EGENINNSATS* | LØNNS-<br>KOSTNADER | REISE-<br>KOSTNADER | ANDRE<br>KOSTNADER | SUM<br>KOSTNADER |
|-------|-----------|--------------|--------------------|--------------|---------------------|---------------------|--------------------|------------------|
| + LEG | G TIL RAD |              |                    |              |                     |                     |                    |                  |
|       |           |              |                    |              |                     |                     |                    |                  |

Omsøkt beløp stemmer ikke med sum tilskudd i tabellen over - kontroller at du ikke har glemt noe (dette feltet vil forsvinne når rett tall er lagt inn og stemmer overens)

Budsjettet er en relativt omfattende, men viktig modul. Beløp legges inn kronologisk i budsjettene fra topp til bunn. Trykk lagre (nederst på siden) for fortløpende oppdatering av beløp som legges inn.

Kostnadsplan for aktivitetene føres inn på arbeidspakke-nivå. Dessverre er det p.t. ikke mulig å hente automatisk AP-titler fra gjennomføringsplanen eller år fra/til fra tidsrammen, men dette vil komme.

 I lønnsbudsjett og kostnadsbudsjett legger man til år og deltager (organisasjon) fra nedtrekkmeny, og fører inn timetall og sats, samt velger stillingskategori fra nedtrekkmeny. Velg Andre dersom man ikke finner passende kategori.

Denne feilmeldingen vil komme opp med en gang,
men fjernes når beløp mellom feltene/tabellene er korrekte (jfr omsøkt beløp, som hentes automatisk inn fra tidligere avsnitt).

## **BUDSJETT**

#### Finanseringsplan

Hent automatisk opp budsjettall for finansieringsplanen ved å klikke "+ LEGG TIL RAD" og deretter hente opp hver prosjektpartner og prosjektår fra nedtrekksmeny. Trykk deretter LAGRE og summer blir automatisk hentet opp fra tabellene over. Angi videre evt beløp for egeninnsats/-finansiering for hver rad i budsjettet. Ingen egeninnsats/-finansiering settes til null.

| ÅR*      | DELTAGER*    | TILSKUDD FHF | TILSKUDD<br>ANDRE* | EGENINNSATS* | LØNNS-<br>KOSTNADER | REISE-<br>KOSTNADER | ANDRE<br>KOSTNADER | SUM<br>KOSTNADER |   |
|----------|--------------|--------------|--------------------|--------------|---------------------|---------------------|--------------------|------------------|---|
| 1 2025 > | × NORCE N ×  | 1460 000     | 0                  | 0            | 1 000 000           | 60 000              | 400 000            | 1 460 000        | × |
| 2 2026 > | × NORCE N ×  | 960 000      | 0                  | 0            | 960 000             | 0                   | 0                  | 960 000          | × |
| 3 2025 > | × SINTEF O 🗸 | 300 000      | 0                  | 0            | 300 000             | 0                   | 0                  | 300 000          | × |
| 4 2026 > | × SINTEF O 🗸 | 1 280 000    | 0                  | 0            | 480 000             | 100 000             | 700 000            | 1 280 000        | × |
| Total    |              | 4 000 000    | 0                  | 0            | 2 740 000           | 160 000             | 1 100 000          | 4 000 000        |   |

+ LEGG TIL RAD

#### **Finansiering oppsummert**

Autogenerert tabell basert på tall lagt inn i budsjettene over.

| DELTAGER                                                                                        | TILSKUDD FHF                                              | TILSKUDD ANDRE            | EGENINNSATS           | STØTTEGRAD             | SUM PROSJEKTKOSTNADER           |
|-------------------------------------------------------------------------------------------------|-----------------------------------------------------------|---------------------------|-----------------------|------------------------|---------------------------------|
| 1 NORCE NORWEGIAN RESEARCH<br>CENTRE AS                                                         | 2 420 000                                                 | 0                         | 0                     | 100                    | 2 420 000                       |
| 2 SINTEF OCEAN AS                                                                               | 1 580 000                                                 | 0                         | 0                     | 100                    | 1 580 000                       |
| Total                                                                                           | 4 000 000                                                 | 0                         | 0                     |                        | 4 000 000                       |
| Støttegrad                                                                                      |                                                           |                           |                       |                        |                                 |
| Trykk lagre for å autogenerere støttegrad. N<br>Søker er selv ansvarlig for å ivareta dette jft | Merk at for søknader til<br>Statsstøtteregelv <u>erke</u> | PIB-ordningen kreve<br>t. | es minst 50% egen-fir | ansiering for deltaker | nde bedrifter (ikke FoU-miljø). |
| 100                                                                                             |                                                           |                           |                       |                        |                                 |

*Finansieringsplan* opprettes automatisk ved å hente opp hvert år og partner (begge i nedtrekkmeny). Deretter skriver man inn evt beløp som finansieres fra andre finansieringskilder eller fra egeninnsats. Sistnevnte er altså netto egen-finansiering, dvs totale prosjektkostnader fratrukket finansiering fra FHF eller evt andre finansieringskilder. **NB - Dersom disse er 0, må dette skrives inn.** 

*Finansiering oppsummert* opprettes automatisk når beløp i andre budsjettposter/ tabeller over er lagt inn.

Dersom egeninnsats er lagt inn, vil dette vises som % støttegrad i tabell under og totalt sett nederst i skjemaet. For PIB (prosjekt-i-bedrift) prosjekter er maks støttegrad 50%.

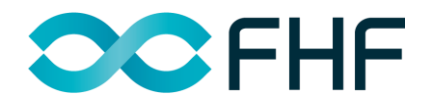

|                                                                                                    | — Relefat                                              |
|----------------------------------------------------------------------------------------------------|--------------------------------------------------------|
| > VEDLEGG                                                                                                    | vedlegg                                                |
| Referanseliste<br>Liste over alle referanser benyttet i søknaden (filstørrelse maks 50 MB).                                                                                                    | sitering<br>på alle                                    |
| ▲ LAST OPP Andre vedlegg Her kan supplerende informasjon til søknaden som er <u>kritisk</u> for vurdering av prosjektet legges ved. Informasjon som angår leveranser eller budsjett kan ikke legges ved. ▲ LAST OPP | Andre v<br>benytte<br>ved krit<br>vurderi<br>Det tilla |
| ← FORRIGE NESTE → LAGRE OG LUKK LAGRE                                                                                                    | utfyllen<br>Bakgru                                     |

Referanseliste lastes opp under vedlegg. Format på listen og siteringer i søknaden kan være på alle typer format.

Andre vedlegg skal kun benyttes dersom det må legges ved kritisk informasjon for vurderingen av søknaden. Det tillates ikke å legge ved utfyllende informasjon til f eks Bakgrunn el andre avsnitt pga begrenset antall tegn.

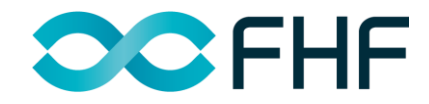

# VILKÅR

# Før innsendelse av endelig søknad må du gjøre deg kjent med informasjonen og huke av for lest og forstått

| > VILKÅR                                                                                                    |                              |    |
|----------------------------------------------------------------------------------------------------|------------------------------|----|
| <ul> <li>Informasjon til søker *</li> <li>Det er kun personen som har opprettet søknaden som kan sende den inn.</li> <li>Søknadsfrist for utlysningen er absolutt, men søknaden kan endres og sendes inn flere ganger før fristen.</li> <li>Søknaden kan bli videresendt til eksperter som er aktuelle for vurdering av søknaden.</li> <li>Dersom søknaden innvilges, vil informasjon om etablert prosjekt på vanlig vis publiseres på nett, og FHF vil aktivt kunnigangsettes. FHF er underlagt offentlighetsloven og vil følge den ved innsynsbegjæringer.</li> <li>Evt. nyhetssak om prosjektet før prosjektet er etablert med prosjektside på fhf.no skal avklares med FHF.</li> <li>Jeg har lest og forstått informasjonen over</li> </ul> | e informere om at prosjektet |    |
| ← FORRIGE NESTE →                                                                                                    | LAGRE OG LUKK LAGF           | RE |
| > INNSENDING                                                                                                    |                              |    |

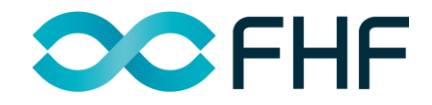

## INNSENDING

| > BAKGRUNN, MÅL OG NÆRINGSNYTTE                    |                                                       |   |
|----------------------------------------------------|-------------------------------------------------------|---|
| > GJENNOMFØRINGSPLAN                               |                                                       |   |
| > PROSJEKTORGANISERING                             |                                                       | ! |
| > FORMIDLING                                       |                                                       | ! |
| > BUDSJETT                                         |                                                       |   |
| > VEDLEGG                                          |                                                       |   |
| > VILKÅR                                           |                                                       |   |
| > INNSENDING                                       |                                                       |   |
| Alle feil må rettes før det er mulig å sende inn s | kjemaet. Seksjoner med feil er merket med utropstegn. |   |
|                                                    | ✓ SEND INN SKJEMA                                     |   |

Før innsendelse - Hvis det er noen obligatoriske felt som ikke er fylt ut eller ved andre mangler, vil disse markeres med rødt under det respektive felt hvor feilen/mangelen ligger. Klikk på feltene, og rett opp feilen i felt merket med rødt.

> INNSENDING
 Skjema er klart til innsending. Klikk knappen under for å sende inn skjemaet.
 > SEND INN SKJEMA

Når disse er utbedret, vil det komme opp en grønn tekstmelding under Innsending – *Skjemaet er klart til innsending*, og man kan trykke «Send inn skjema» for å levere endelig søknad.

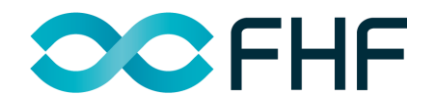

# BEKREFTELSE

Etter innsendelse kommer det opp et vindu med bekreftelse på innsendt skjema. Her kan man også laste ned PDF kopi, eller gå direkte til startsiden eller saksbilde, altså der søknaden ligger for evt gjenåpning og redigering (se neste side) eller melding av utfall av søknadsbehandling.

| Skjema innsendt       |                                              |
|-----------------------|----------------------------------------------|
| Søknad er sendt inn   |                                              |
| Tilskuddsordning      | Utlysning                                    |
| Tilskudd              | Produksjonsoptimalisering i havbruksnæringen |
| Søknadsskjema         |                                              |
| Søknad                |                                              |
| Søker                 | Saksnummer                                   |
| SVEN MARTIN JØRGENSEN | 100340                                       |
|                       |                                              |
| GÅ TIL STARTSIDEN     | LAST NED PDF                                 |
|                       |                                              |

# GJENÅPNING AV SØKNAD

Dersom fristen ikke er overskredet, kan søknaden gjenåpnes og redigeres dersom ønskelig, ved å klikke på *Gjenåpne søknad* under saken. Søknaden kan altså sendes inn flere ganger inntil søknadsfrist er passert. **Det er alltid siste versjon som vil bli gjenstand for behandling av FHF.** 

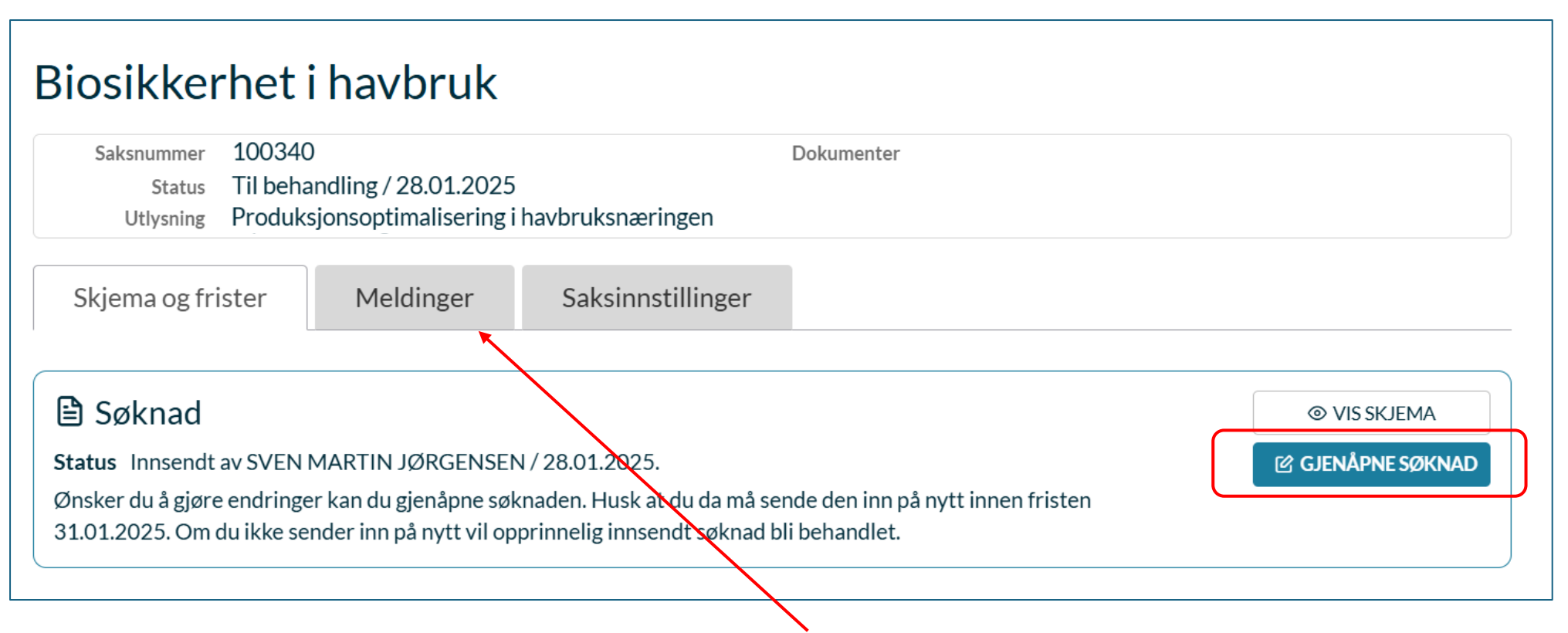

Utfall av søknadsbehandlingen vil legges under *Meldinger*, samt varsles kontaktperson(er) på epost.